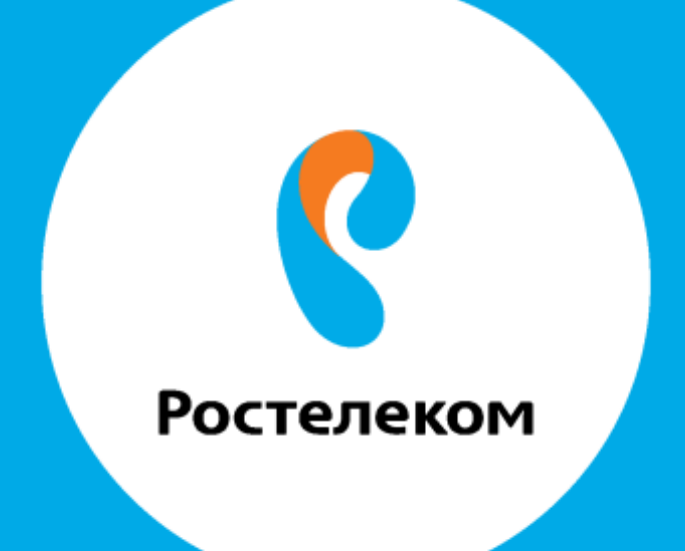

## ИНСТРУКЦИЯ ПО ВОССТАНОВЛЕНИЮ НАСТРОЕК ОБОРУДОВАНИЯ

## **D-Link DSL-2500**

Введите в строке браузера адрес 192.168.1.1

Введите:

Имя пользователя: admin

Пароль: admin:

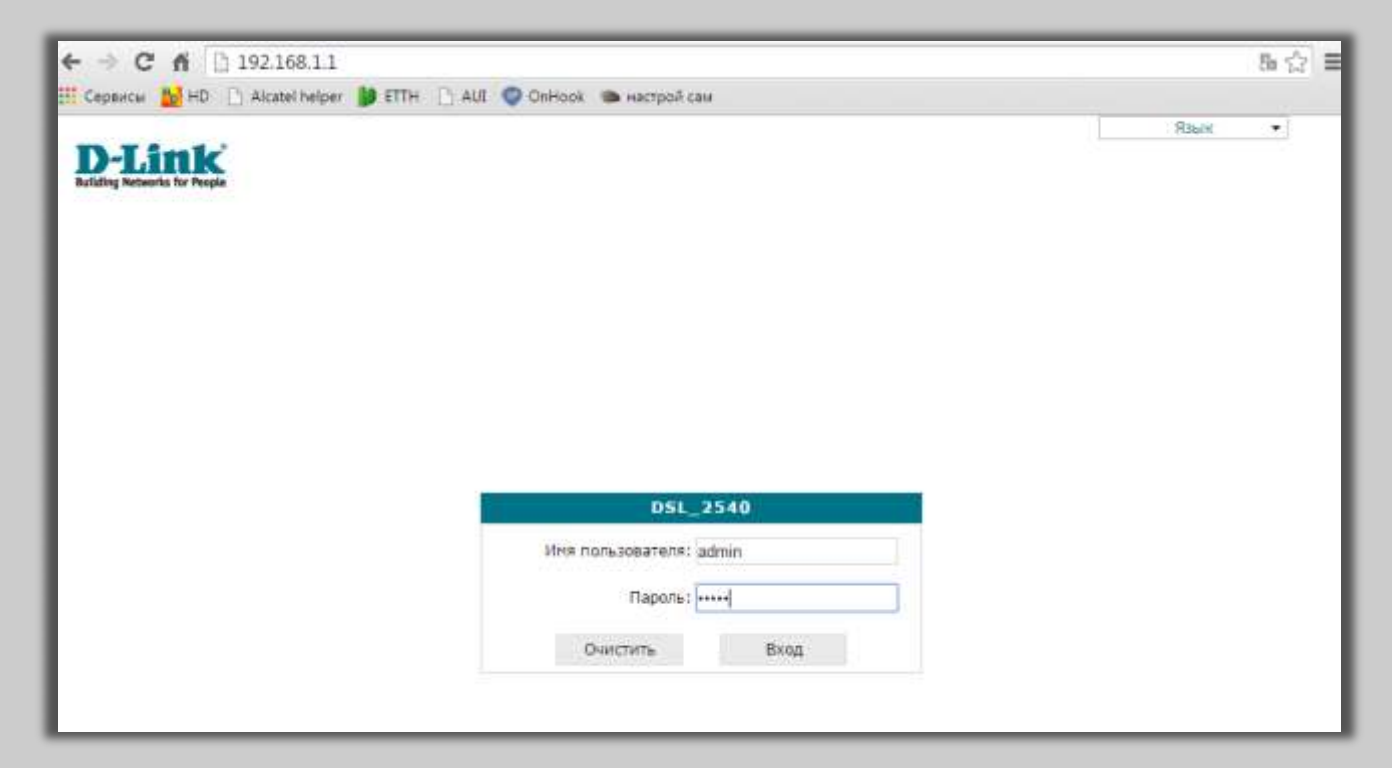

Выберите меню «Система».

| isircii 🔂 HD 🗋 Alcatel helpe         | er 🔰 ETTH 📋 AUI 💿 OnHook | 🐌 настрой сам                                                                                                  |          |   |       |  |
|--------------------------------------|--------------------------|----------------------------------------------------------------------------------------------------|----------|---|-------|--|
| The state of the                     |                          |                                                                                                    |          |   |       |  |
| Building Networks for People         |                          |                                                                                                    |          |   |       |  |
|                                      | -                        |                                                                                                    | Cacteria | • | Kite# |  |
| • Начало                             | Начало                   |                                                                                                    |          |   |       |  |
| Cranyc                               | A COLORADOR              |                                                                                                    |          |   |       |  |
| ♦ Omi                                | 🕴 Информация об ус       | тройстве                                                                                                    |          |   |       |  |
| 🔶 Доколнительно                      | Модель:                  | DSL 2540                                                                                                    |          |   |       |  |
| <ul> <li>Межселевой зерин</li> </ul> | Версия проциния:         | 1.0.27                                                                                                    |          |   |       |  |
| <ul> <li>Kompone</li> </ul>          | Вреня сборки:            | Thu Apr 28 14:42:41 MSD 2011                                                                                   |          |   |       |  |
| Okcitena //                          | Прогаводитель:           | D-Link Russia                                                                                                  |          |   |       |  |
| -                                    | Тех, поддержка:          | support@dllnk.cu                                                                                               |          |   |       |  |
|                                      | Описание:                | Root filesystem image for DSL_2540                                                                             |          |   |       |  |
|                                      | Board ID:                | 963322                                                                                                    |          |   |       |  |
|                                      | Pearone web:             | 9029448564/edd65147c4ed754822bcdd0ed7858                                                                       |          |   |       |  |
|                                      | 1.00.000                 | 는 것같은 것같은 것같은 가지는 것 만에서 또 한 것을 것 않았다. 것은 것 같은 것을 가지 않았다.<br>이 것같은 것은 것같은 것을 것 같은 것이 하는 것 만에서 같은 것 같은 것이 같이 있다. |          |   |       |  |

Выберите меню «Конфигурация».

| ← → C 🖌 🗋 192.168.1.1/inc                 | ex.cgi#rootMenu/system           |                       |                      |         |   |           | <b>F</b> 🗘 |
|-------------------------------------------|----------------------------------|-----------------------|----------------------|---------|---|-----------|------------|
| 🗄 Сервисы  HD 📋 Alcatel helper            | ) ETTH 📋 AUI 💿 OnHook 🐞 нас      | грой сам              |                      |         |   |           |            |
| Building Networks for People              |                                  |                       |                      | Оистема | • | Язык      | •          |
| 🔶 Начало                                  |                                  |                       |                      |         |   |           |            |
| 🔶 Статус                                  | Система / Пароль адми            | нистратора            |                      |         |   |           |            |
| 🔶 Сеть                                    | Установка системного пара        | оля                   |                      |         |   |           |            |
| Дополнительно                             | Изменение системного пароля и па | роля web-интерфейса п | роисходит одновремен | нно     |   |           |            |
| Межсетевой экран                          | Имя пользователя:                | admin 🔻               |                      |         |   |           |            |
| 🔿 Контроль                                | Пароль:                          |                       |                      |         |   |           |            |
| 🔶 Система                                 | Подтверждение:                   |                       |                      |         |   |           |            |
| <ul> <li>Пароль администратора</li> </ul> |                                  |                       |                      |         |   |           |            |
| Конфигурация                              |                                  |                       |                      |         |   | Сохранить |            |
| <ul> <li><u>Журнал событий</u></li> </ul> |                                  |                       |                      |         |   |           |            |
| • <u>Обновление ПО</u>                    |                                  |                       |                      |         |   |           |            |
| · <u>NTE NIKEN(</u>                       |                                  |                       |                      |         |   |           |            |

Для восстановления настроек с резервной копии нажмите кнопку «Выберите файл», чтобы выбрать необходимый файл конфигурации.

| D-Littk<br>Building Networks for People   |                                                                            |                | Октена       | • | Язык |  |
|-------------------------------------------|----------------------------------------------------------------------------|----------------|--------------|---|------|--|
| 🔶 Начало                                  | Cucrena / Koudurynauura                                                    |                |              |   |      |  |
|                                           | система / Конфигурация                                                     |                |              |   |      |  |
| 🔹 Сель                                    | Сохранение текущей конфигурации:                                           |                |              |   |      |  |
| • Дополнительно                           | Восстановление заводских настроек:                                         | -              |              |   |      |  |
| <ul> <li>Межселевой жран</li> </ul>       | Заводские настройки                                                        | 1              |              |   |      |  |
| 🔶 Контроль                                | файле:                                                                     |                |              |   |      |  |
| 🔹 Система                                 | Загрузка раннее сохранённой<br>конфигурации в устройство и<br>перезатоува: | райл не выбран | Восстановить |   |      |  |
| <ul> <li>Пароль администратора</li> </ul> |                                                                            |                |              |   |      |  |
| <ul> <li>Конфигурация</li> </ul>          |                                                                            |                |              |   |      |  |
| <ul> <li>Журнал собътий</li> </ul>        |                                                                            |                |              |   |      |  |
| . Обновление ПО                           |                                                                            |                |              |   |      |  |

Затем нажмите кнопку «Восстановить».

| → С ☆ ☐ 192.168.1.1/ срвисы Ы НD ☐ Alcatel helper                                                              | index.cgi#rootMenu/system/config<br>🌗 ETTH 🗋 AUI 💿 OnHook 👁 Hact           | ]<br>грой сам             |                    |   |      | 7 |
|----------------------------------------------------------------------------------------------------|----------------------------------------------------------------------------|---------------------------|--------------------|---|------|---|
| D-Link<br>Building Networks for People                                                                         |                                                                            |                           | Окстема            | • | Язык |   |
| 🔶 Начало                                                                                                    | Come (Konta                                                                | _                         |                    |   |      |   |
| 🔶 Статус                                                                                                    | Система / Конфигураци                                                      | я                         |                    |   |      |   |
| 🔶 Сеть                                                                                                    | Сохранение текущей конфигурации:                                           | Commune                   |                    |   |      |   |
| Дополнительно                                                                                                  | Восстановление заводских настроек:                                         | сохранить                 |                    |   |      |   |
| Межсетевой экран                                                                                               |                                                                            | Заводские настройки       |                    |   |      |   |
| 🔶 Контроль                                                                                                    | файле:                                                                     | Резерв, копия             |                    |   |      |   |
| 🔹 Система                                                                                                    | Загрузка раннее сохранённой<br>конфигурации в устройство и<br>перезагрузка | Выберите файл DSL_2540nfi | g.xml Восстановить |   |      |   |
| <ul> <li>Пароль администратора</li> <li>Конфигурация</li> <li>Журнал событий</li> <li>Обновление ПО</li> </ul> | honger hiltere                                                             |                           |                    |   |      |   |

Подтвердите действия, после чего модем перезагрузиться.

| Подтвердите действие на 192.168.1.1                                                                        |   |  |  |  |  |  |  |
|----------------------------------------------------------------------------------------------------|---|--|--|--|--|--|--|
| Система будет перезагружена!<br>ВСЕ не сохраненные изменения конфигурации будут<br>утеряны!<br>Продолжить? |   |  |  |  |  |  |  |
| ОК Отмена                                                                                                  | ] |  |  |  |  |  |  |